(1)53cal から配信されてくるメールを開き、「変更・解除 URL」をタップします。

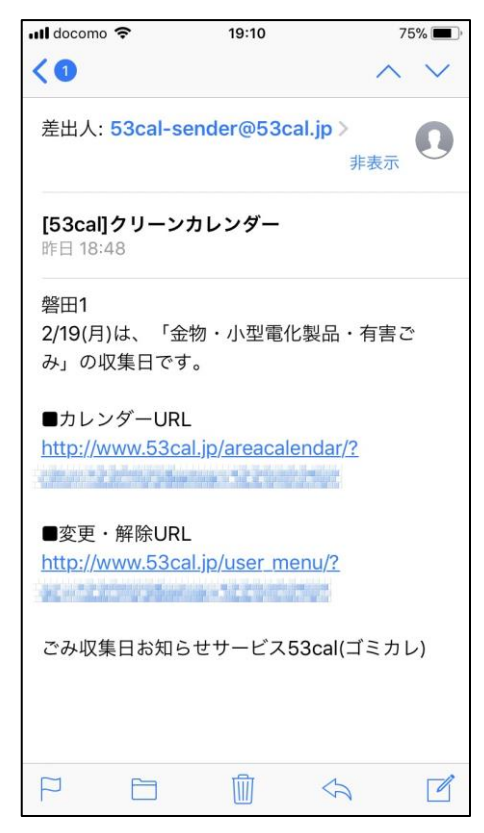

(2) 53calの「メールサービス変更・解除」のページが表示されるので、「メールサービスを変更・解除する」をタップします。

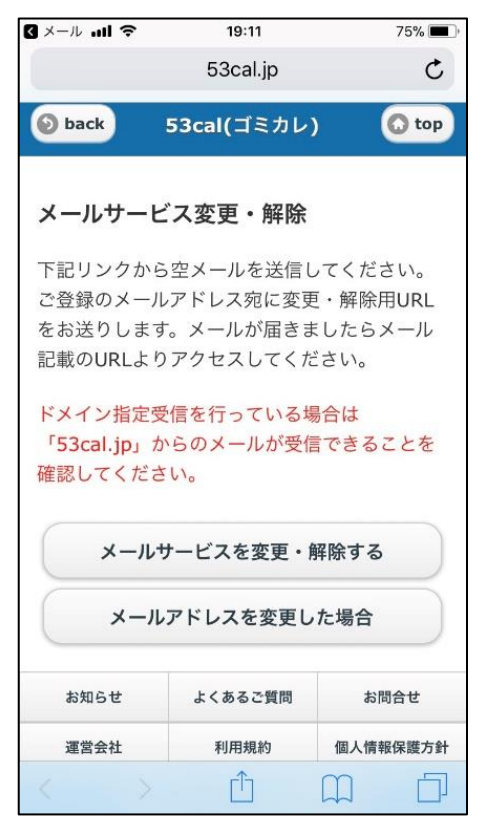

(3) メールアプリが起動し、「新規メッセージ」が 開いたら、何も入力せずに、そのままメールを送信 します。

| 【メール ・・・       | I ≎                  | 19:11 |            | 74% 🔳 '                  |  |  |
|----------------|----------------------|-------|------------|--------------------------|--|--|
| キャンセ           | ェル 新                 | 規メッセー | ・ジ         | 送信                       |  |  |
| 宛先: chọ        | 宛先: chg@req.53cal.jp |       |            |                          |  |  |
| Cc/Bcc,        | 差出人:                 |       |            | 3                        |  |  |
| 件名:            | 件名:                  |       |            |                          |  |  |
| <br>iPhoneから送信 |                      |       |            |                          |  |  |
| C?             | Ϋ́ ·                 | ⊴[⊳ @ | ) Q        | $\odot$                  |  |  |
| 記号             | あ                    | か     | さ          | $\langle \times \rangle$ |  |  |
| 123            | tc                   | な     | は          | 空白                       |  |  |
| あA             | ŧ                    | や     | 6          | 74 4=                    |  |  |
| 3              | ^_^                  | わ     | ?<br>. ` ! | CX 17                    |  |  |

(4)「変更・解除 URL 送付」のメールが届くので、「変更・解除 URL」をタップします。

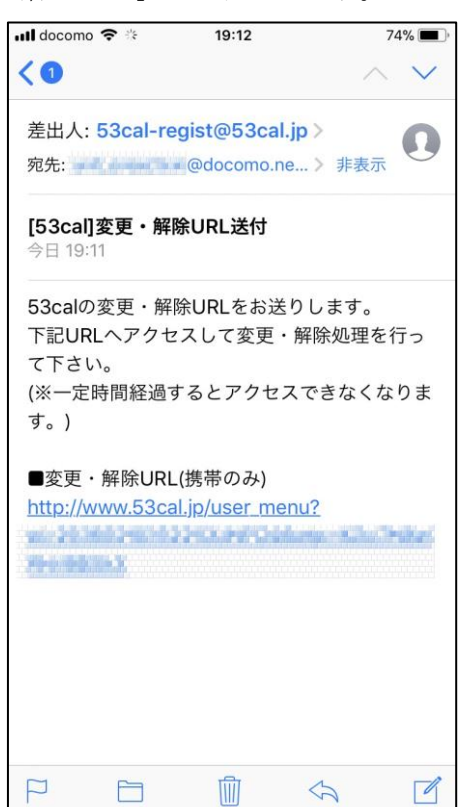

(5) 53cal の「メールサービス変更・解除」のページ が表示されるので、「メールサービスの変更」をタップし、「設定変更」をタップします。 します。

| 📶 docomo 🗢                                                              | 19:12       | 74% 🔳 )  |  |  |  |
|-------------------------------------------------------------------------|-------------|----------|--|--|--|
|                                                                         | 53cal.jp    |          |  |  |  |
| <b>o</b> back                                                           | 53cal(ゴミカレ) | top      |  |  |  |
| メールサービス変更・解除                                                            |             |          |  |  |  |
| 一定時間経過するとこのページへのアクセスが<br>できなくなりますのでご注意ください。その際<br>は変更解除用URLを再度取得してください。 |             |          |  |  |  |
| メールサービスの変更                                                              |             |          |  |  |  |
| メールサービスの解除                                                              |             |          |  |  |  |
| メールアドレスを変更した場合                                                          |             |          |  |  |  |
| お知らせ                                                                    | よくあるご質問     | お問合せ     |  |  |  |
| 運営会社                                                                    | 利用規約        | 個人情報保護方針 |  |  |  |
| (C)テクノシステム株式会社<br>All Rights Reserved.                                  |             |          |  |  |  |
| < >                                                                     | Û           |          |  |  |  |

(6)「メールサービス設定変更」のページが開くので、 て、設定変更が完了します。 変更するエリアをタップします。

| 📶 docomo 🗢                                                                                              | 19:12       | 74% 🔳 י  |  |  |  |
|----------------------------------------------------------------------------------------------------|-------------|----------|--|--|--|
|                                                                                                    | 53cal.jp    | C        |  |  |  |
| <b>o</b> back                                                                                           | 53cal(ゴミカレ) | 💽 top    |  |  |  |
| <b>メールサービス設定変更</b><br>変更するエリアを選択してください。                                                                 |             |          |  |  |  |
| <ul> <li>磐田市【磐田】新通町、清水町、天王町、馬場町、元倉町、西坂町、一番町、幸町、梅屋町、河原町、加茂川通、東</li> <li>町、七軒町、西町、田町、石原町、栄町、御殿</li> </ul> |             |          |  |  |  |
| お知らせ                                                                                                    | よくあるご質問     | お問合せ     |  |  |  |
| 運営会社                                                                                                    | 利用規約        | 個人情報保護方針 |  |  |  |
| (C)テクノシステム株式会社<br>All Rights Reserved.                                                                  |             |          |  |  |  |
| < >                                                                                                    | Ê           |          |  |  |  |

(7)ご希望の「ごみの種類」と「配信時間」を選択

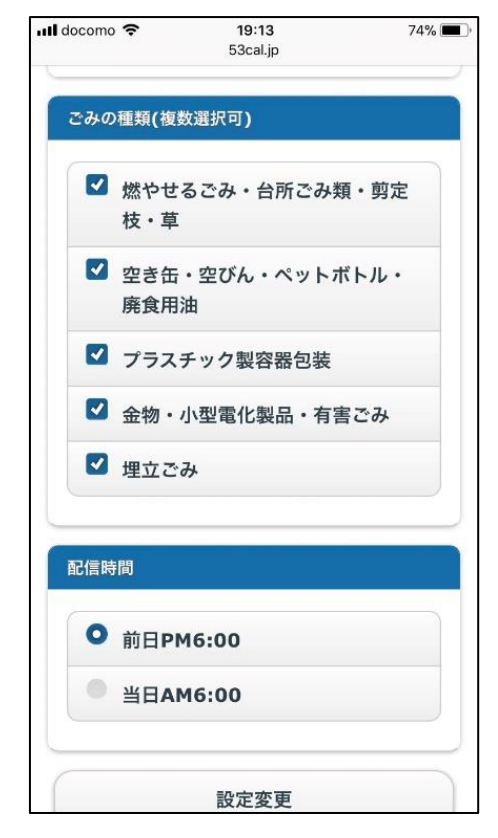

(8)「メールサービス設定変更」のページが表示され

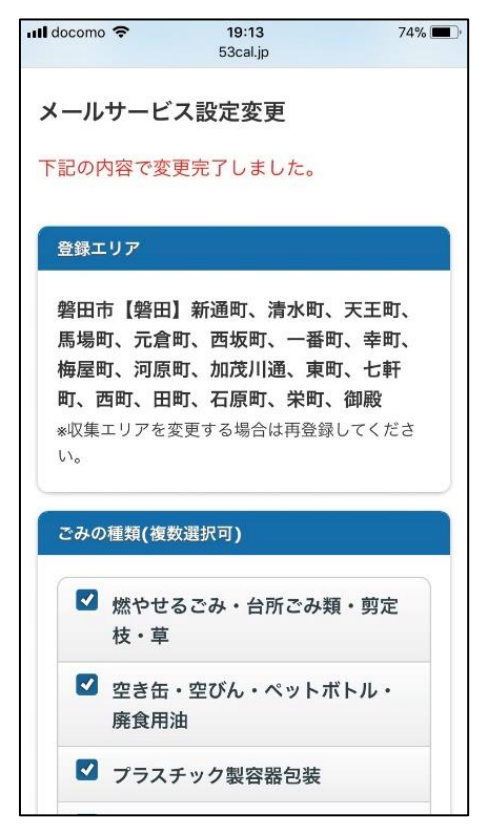